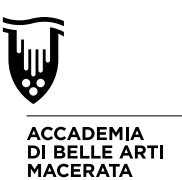

### NUOVE E-MAIL ISTITUZIONALI CON RELATIVO ACCOUNT G-SUITE

Dal 3 Agosto 2020 tutte le email istituzionali @abamc.it sono migrate dall'attuale providere "ARUBA" a "GOOGLE", quindi diventano a tutti gli effetti della caselle mail comunemente conosciute come GMail con tutti i servizi ad esse collegate (Classroom -Meet - Drive).

Il vostro indirizzo sarà sempre:

# n.cognome@abamc.it

(dove n sta per l'iniziale del vostro nome e cognome ovviamente sta per il cognome; es. mario rossi = m.rossi@abamc.it)

La nuova mail va usata anche per accedere alle applicazioni per la didattica a distanza (Classroom e Meet) centralizzando così tutto in un unico account, **e quindi abbandonando la vecchia @abamacerata.it.** 

Se controllate la vostra mail dal browser, fate attenzione ad uscire dagli altri account GMail personali prima di accedere ai servizi collegati ad @abamc.it, come fatto fino ad oggi quando accedevate a Meet o Classroom.

#### 1. CONTROLLO DELLA POSTA ELETTRONICA - WEBMAIL

Per controllare la vostra posta GMail, dal 3 Agosto 2020 in poi potete accedere al seguente indirizzo per il servizio WebMail:

## https://mail.google.com/

#### LINK CHE RIPORTEREMO ANCHE IN AREA DOCENTI DEL SITO WEB ABAMC.IT "Accesso webmail docente" - <u>https://abamc.it/servizi-docenti</u>

al primo accesso la password sarà: **abamcpassword!** (tutto minuscolo con punto esclamativo finale...) dopo il primo accesso il sistema vi chiederà di inserire la vostra password personale che userete poi di li in avanti.

#### 2. CONTROLLO DELLA POSTA ELETTRONICA PROGRAMMA CLIENT DI POSTA SUL VOSTRO COMPUTER O SMARTPHONE

Se volete configurare la nuova mail sul vostro programma di posta, molti dei moderni client di posta elettronica **quando inserite un nuovo indirizzo di posta elettronica vi propongono automaticamente la scelta per la posta di Google (Google Mail - GMail -Google) con questa opzione non dovrete far altro che inserire il vostro indirizzo e la vostra password.** 

Se non avete la configurazione automatica a questo indirizzo web trovate tutte le indicazioni necessarie per configurare manualmente: <u>https://support.google.com/mail/answer/7126229?hl=it</u>

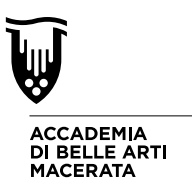

Vi comunichiamo che **avere la mail in modalità IMAP** è consigliato perché <u>vi permette</u> <u>di avere tutta la posta sempre sincronizzata online e su tutti i dispositivi comprese le</u> <u>eventuali cartelle</u>. Questo appena detto è impossibile da ottenere con la casella in modalità POP. A questo link è descritto come procedere per attivare la mail in IMAP: <u>https://support.google.com/a/answer/105694?hl=it</u>

#### 3. ACCESSO ALLA "VECCHIA" E.MAIL ARUBA ED EVENTUALE SPOSTAMENTO DELLE E.MAIL SULLA NUOVA CASELLA.

Il servizio mail gestito da Aruba <u>sarà operativo fino al 1 Maggio 2021</u> **dopo tale data non sarà più accessibile** e quindi tutti i contenuti delle mail ARUBA andranno perduti.

Ma ATTENZIONE, COME DETTO a pag. 1 tutte le mail nuove che riceverete DAL 3/8/2020 arriveranno solo sul nuovo indirizzo GMail, <u>il vecchio sarà utile solo a voi</u> per controllare la vecchia corrispondenza ed eventualmente spostarla sul nuovo account se lo ritenete necessario.

#### Per accedere al vecchio servizio mail di ARUBA è sufficiente andare al seguente indirizzo webmail:

https://webmail.aruba.it/

Oppure tramite l'area docente del sito web abamc.it con l'apposito pulsante "Accesso Webmail Docente (Casella Aruba non più attiva)" https://abamc.it/servizi-docenti

Per spostare le vostre mail importanti dal vecchio al nuovo indirizzo <u>è sufficiente</u> sfruttare la funzione INOLTRA e indicare come indirizzo del destinatario <u>il vostro "n.cognome@abamc.it"</u>. - Così avrete la e.mail desideratasul nuovo indirizzo GMail.

## OPPURE

Se usate un programma di posta su vostro computer o sul vostro smartphone che permette la gestione di più indirizzi mail, è sufficiente trascinare la mail dal vecchio account al nuovo account dopo aver configurato quest'ultimo come account IMAP (vedi link in testa a questa pagina).

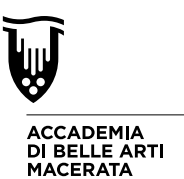

## 4. ACCESSO A CLASSROOM E COPIA DEI MATERIALI PRESENTI NEI CORSI ESISTENTI

Come per la e.mail l'accesso al Classroom per la gestione dei nuovi corsi, dal 3 Agosto 2020 avviene solamente con la mail unificata n.cognome@abamc.it

#### Per accedere ai vecchi CLASSROOM dovete uscire dall'accout @abamc.it (icona in alto a destra) e accedere con il vecchio @abamacerata.it

Se avete materiale importante da archiviare dai vecchi Classroom il consiglio è scaricarlo sul vostro computer così da poterlo riutilizzare in seguito sui nuovi corsi. L'accesso ai vecchi classroom sarà possibile <u>fino al 1 Maggio 2021 dopo questa data</u> <u>tutto il materiale non sarà più raggiungibile.</u>

## 5. ACCESSO A CLASSROOM E COPIA DEI QUIZ PRESENTI NEI CORSI ESISTENTI

**Se nei vostri corsi avete usato i QUIZ** di Google per eseguire valutazioni e test agli studenti, questo materiale non sarà scaricabile, ma lo potete SPOSTARE sul vostro Google Drive abbinato all'account @abamc.it

Queste le indicazioni:

- 1. Accedere al classroom con il vostro account n.cognome@abamacerata.it
- 2. Andare su "Lavori del Corso" e quindi su "Cartella Drive del corso"
- 3. individuare la posizione del vostro test nelle vostre cartelle Drive
- 4. Cliccare con il tasto destro sul quiz e quindi scegliere "Condividi con" e inserire l'indirizzo e.mail n.cognome@abamc.it e quindi INVIA.
- 5. uscire dell'account n.cognome@abamacerata.it e entrare in n.cognome@abamc.it

6. Andare su drive.google.com, qui troverete il file appena condiviso e dovrete COPIARLO cliccando con il tasto destro sul nome del file e quindi "crea una copia", così lo potrete archiviare nelle vostre cartelle.

Qui un rapido tutorial per i punti 4 e 5: <u>https://youtu.be/17gF2roUAOo</u>

## PER INFORMAZIONI O PROBLEMI TECNICI CONTATTARE ict@abamc.it